# ÚKOL MEDLINE

## TERMÍN ODEVZDÁNÍ: 10. LISTOPAD 2013

## ZADÁNÍ ÚKOLU

V poznámkovém bloku **06 MEDLINE** naleznete údaje o článku, který vyhledáte v databázi **Medline-PubMed** a ověříte možnost přístupu k plnému textu. Postup opět zaznamenáte klávesou printscreen a vložíte do wordu. V tomto wordu tedy budou pouze dva printscreeny: 1) náhled obrazovky s nalezeným článkem v Medline-PubMedu, a 2) náhled začátku plného textu článku, aby byly vidět jména autorů a název článku. Budete-li vypracovávat úkol na univerzitním počítači, kde je klávesa PrintScreen nefunkční, postupujte podle instrukcí ve spodní části této stránky.

## DŮLEŽITÉ UPOZORNĚNÍ

V žádném případě NESMÍTE odevzdat plný text článku, tj. ne že článek stáhnete a dáte do odevzdávárny. Jednalo by se o porušení autorského zákona. Pouze uložíte wordovský dokument (nebo open office, používáte-li) s dvěma printscreeny.

#### **JAK ODEVZDAT?**

<u>Název souboru</u> s vaším úkolem uveďte ve tvaru vaše <u>učo-medline</u> (např. 28647-medline.doc) a soubor s úkolem vložte do odevzdávárny prostřednictvím <u>odkazu</u>, který naleznete vedle odkazu na toto zadání úkolu. Jiný způsob odevzdání může vést k tomu, že vámi odevzdaný úkol v ISu nenajdu.

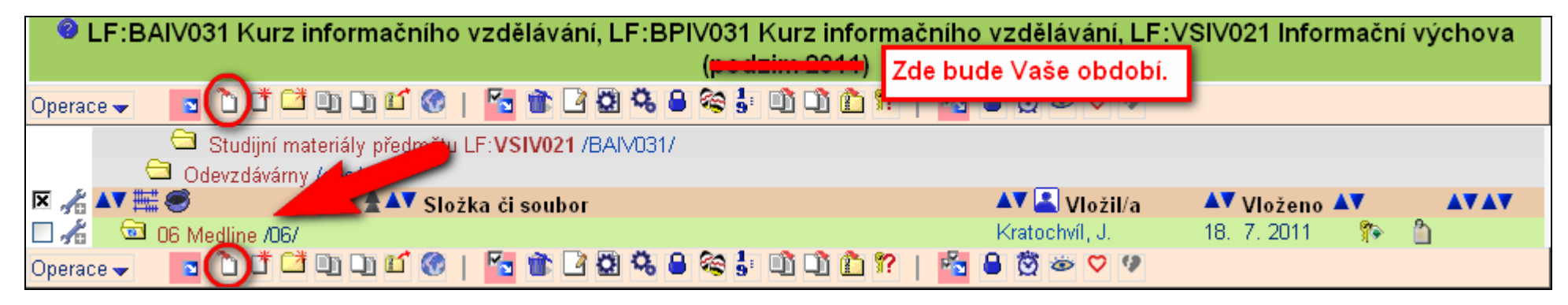

## **KDY BUDE ÚKOL VYHODNOCEN?**

Úkol bude vyhodnocen nejpozději do 5 pracovních dnů ode dne odevzdání úkolu a výsledek naleznete v poznámkovém bloku 06 MEDLINE.

## **KDYŽ NEFUNGUJE PRINTSCREEN**

Když máte na obrazovce náhled, který chcete odevzdat, klikněte v internetovém prohlížeči na **Soubor**, pak **Tisk**, zde zvolte tiskárnu **PDF creator** a potvrďte **OK**. Chvili počkejte, až vám systém vygeneruje náhled do souboru PDF, který uložíte na počítač pod názvem ve tvaru učo-1.pdf (např. 28647-1.pdf). Tímto způsobem pro každý náhled, který chcete odevzdat, vytvoříte soubor PDF, u něhož v názvu změníte pořadové číslo (tj. 28647-2.pdf, 28647-3.pdf atd.). Všechny soubory pak odevzdáte do odevzdávárny.